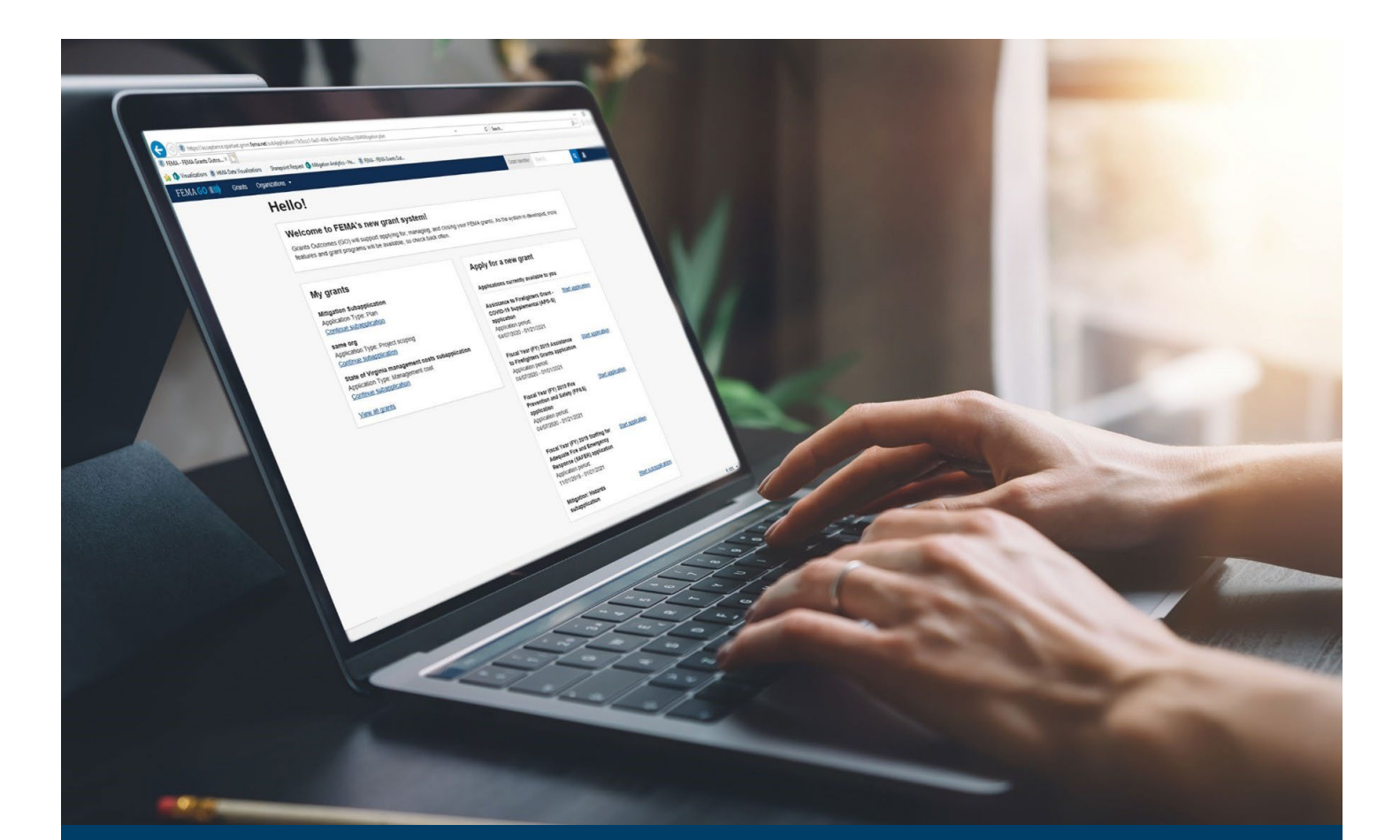

# FEMA GO Disaster Programs Request an Amendment Guide

This guide provides instructions for FEMA GO external users to log-in and navigate the system to Request an Amendment and Complete an Amendment Withdrawal.

### August 2024

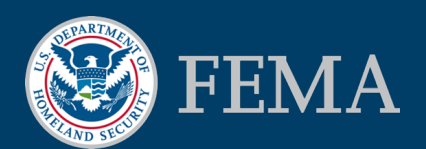

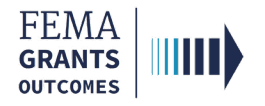

### **Table of Contents**

| Training Roles and Log-in     | 2  |
|-------------------------------|----|
| Amendment Request             | 5  |
| Amendment Withdrawal          | 10 |
| FEMA GO Help Desk Information | 12 |

## **Objectives**

By the end of this FEMA GO training, you will be able to:

- Log-in to FEMA GO as an external user;
- Complete an Amendment Request; and
- Complete an Amendment Withdrawal.

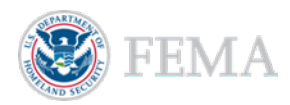

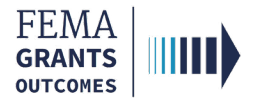

# **Training Roles and Log-in**

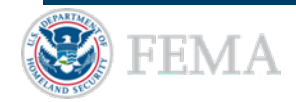

2

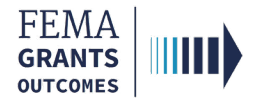

### **Training Roles**

This training is for the following external roles:

| Role                                   | User |
|----------------------------------------|------|
| Authorized Organization Representative | AOR  |
| Programmatic Member                    | PM   |
| Financial Member                       | FM   |
| Organization Member                    | OM   |

Please note, The FM and OM cannot submit the report externally, only the AOR and PM can submit the amendment to FEMA.

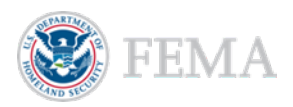

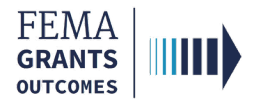

### **External User Log-in**

#### Step 1:

Go to go.fema.gov.

#### Step 2:

Select **Sign in with LOGIN.GOV**. Once you are logged in via Login.gov, you will be redirected back to the FEMA GO webpage.

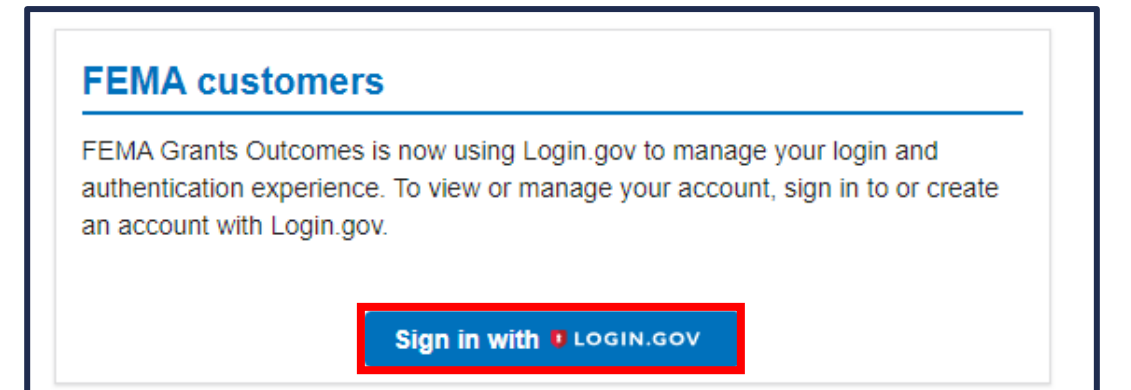

#### **Helpful Tip:**

If you have not yet created an account with Login.gov, please follow the steps within the FEMA GO Startup Guide.

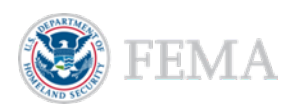

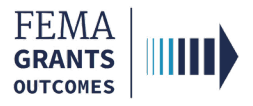

# **Amendment Request**

- Navigate to the Task
- Amendment Request
- Submitting an Amendment Request (AOR and PM)
- Internal Amendment Workflow

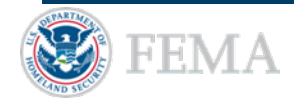

5

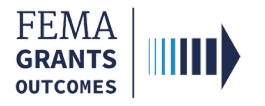

### Navigate to the Task

#### Step 1:

After logging in, select **Grants** in the top blue banner on the Welcome screen to navigate to the Grants Landing Page.

#### Step 2:

Scroll through the list of grants until you locate the grant you want to request an amendment for. Then under the **I want to...** dropdown, select **Request an amendment**.

| FEMAGO                                                                                           |                                        |                              |                                        |                                 |
|--------------------------------------------------------------------------------------------------|----------------------------------------|------------------------------|----------------------------------------|---------------------------------|
| Chio Tribe 001 UEI351111001                                                                      |                                        |                              |                                        |                                 |
| SUBAPPLICATION TITLE<br>Test Project 21 May<br>SUBAPPLICATION TYPE<br>Project                    | SUBORGANIZATION NAME<br>Ohio Tribe 001 | STATUS<br>Pending submission | STATUS DATE<br>05/21/2024              | I want to<br>Select an action + |
| SUBAPPLICATION TITLE<br>test plan 2 16 FEB<br>SUBGRANT ID<br>7104DROHH00000035 (manage subgrant) | STATUS<br>Subaward accepted            | STATUS DATE<br>05/30/2024    | SUBORGANIZATION NAME<br>Ohio Tribe 001 | I want to<br>Select an action   |

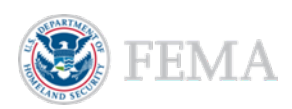

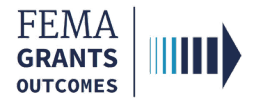

### **Amendment Request Process**

- **Review** the information displayed in the main body for accuracy.
- Enter the required Amendment request narrative in the main body text field.

| My subgrant       | «  | DR 7104 OH HMGP                                                                                                    |                                                                                                  |                                    |  |
|-------------------|----|----------------------------------------------------------------------------------------------------|--------------------------------------------------------------------------------------------------|------------------------------------|--|
| Summary           | ₽. | Subgrant ID: 7104DROHH00000035                                                                                                    |                                                                                                  |                                    |  |
| Amendment request |    | Period of performance: 02/19/2024 to 09/20/2026                                                                                                    |                                                                                                  | Federal resources awarded: \$75.00 |  |
|                   |    | Amendment request                                                                                                    |                                                                                                  |                                    |  |
|                   |    | <ol> <li>Amendment requests must contain specific and compelling justifications for the requested change. FEMA strongly encol.</li> <li>In your narrative, explain why you're requesting a subgrant amendment.</li> <li>Attach any relevant documentation (optional).</li> <li>If applicable, attach your Environmental Planning and Historic Preservation (EHP) completion documentation.</li> </ol> | urages recipients to expend subgrant funds in a timely manner to be consistent with program goal | s and objectives.                  |  |
|                   |    | Ohio Tribe 001                                                                                                    |                                                                                                  |                                    |  |
|                   |    | Period of performance                                                                                                    | 02/19/2024 - 09/20/2026                                                                          |                                    |  |
|                   |    | Federal resources awarded                                                                                                    | \$75.00                                                                                          |                                    |  |
|                   |    | Required non-federal resources                                                                                                    | \$50.00                                                                                          |                                    |  |
|                   |    | Federal resources disbursed to recipient                                                                                                    | \$0.00                                                                                           |                                    |  |
|                   |    | Pending disbursements to recipient                                                                                                    | \$0.00                                                                                           |                                    |  |
|                   |    | Balance of federal resources available                                                                                                    | \$75.00                                                                                          |                                    |  |
|                   |    | Amendment request narrative                                                                                                    |                                                                                                  |                                    |  |
|                   |    |                                                                                                    |                                                                                                  |                                    |  |
|                   |    |                                                                                                    |                                                                                                  |                                    |  |

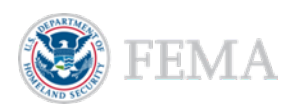

7

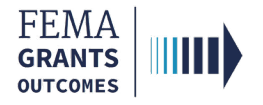

### Submitting an Amendment Request (AOR and PM)

- Upload any documentation to support the amendment request.
- Select the box next to the certification statement to certify that you are authorized to request an amendment.
- Enter your FEMA GO password in the text field to acknowledge that the amendment request information is accurate and consistent with the articles of agreement.
- Select the **Submit** button at the bottom of the page.
- A green banner will then appear stating that you have submitted the amendment request.

| Amendment request o                                                                                                    | documentation (optional)                                                                      |                                                                                                    |
|----------------------------------------------------------------------------------------------------|-----------------------------------------------------------------------------------------------|----------------------------------------------------------------------------------------------------|
| Maximum File Size:<br>1074.79MB                                                                                            | Accep<br>.pdf, 4                                                                              | xted File Types:<br>doc,.docx,.xis,.xisx,.jpg                                                                                                    |
| 1 Upload from your con                                                                                                    | nputer                                                                                        |                                                                                                    |
| Filename                                                                                                    | Date uploaded                                                                                 | Description                                                                                                    |
|                                                                                                    |                                                                                               |                                                                                                    |
| <ul> <li>I. FnAor LnAor, certify that<br/>the necessary changes to</li> <li>Please enter your password</li> <li></li></ul> | It I am authorized to request a grant amendment, and I am hereby providir<br>the grant.<br>I. | ig my signature to acknowledge that the amendment request information is accurate to the best of my knowledge, and that I authorize FEMA to make |
| Submit                                                                                                    |                                                                                               |                                                                                                    |
| 📀 You ha                                                                                                    | ave successfully submitted your                                                               | <sup>,</sup> amendment request.                                                                                                    |

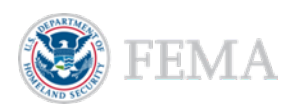

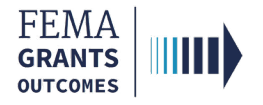

### **Internal Amendment Workflow**

After the request has been submitted to FEMA there may or may not be some required internal reviews.

As shown below, the internal amendment review process includes a Programmatic Amendment Recommendation, then a Grants Management Amendment Review and Grants Management Amendment Approval, followed by an Amendment Signature.

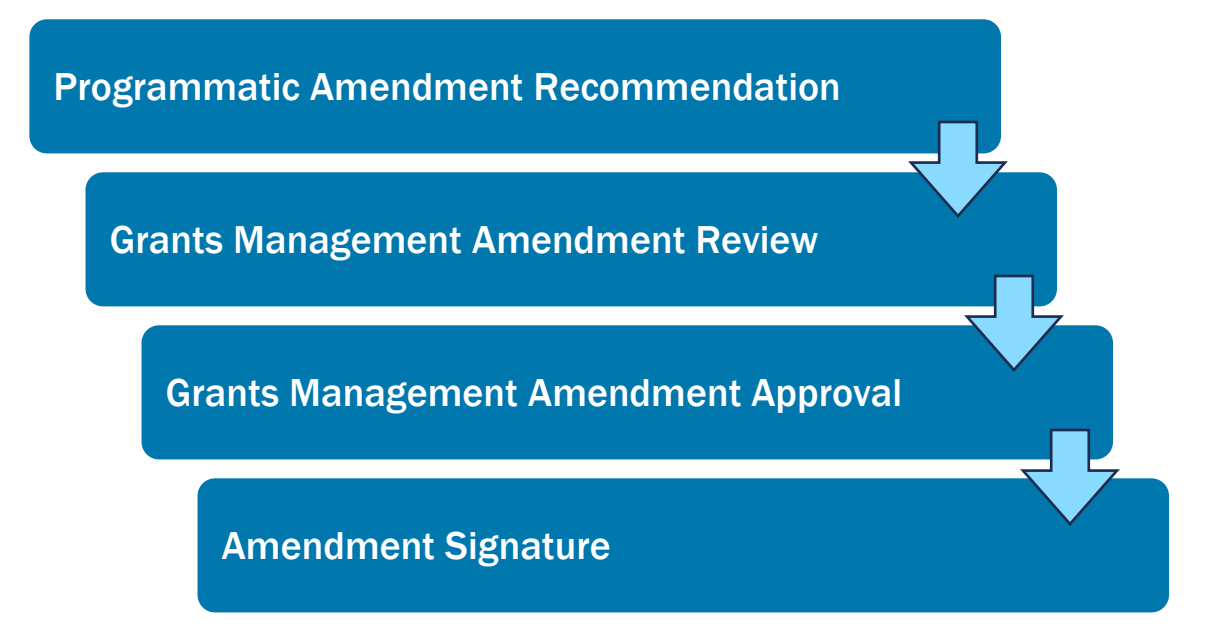

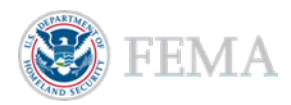

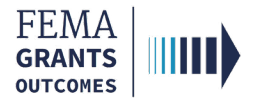

## **Amendment Withdrawal**

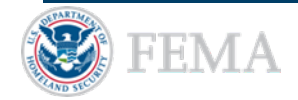

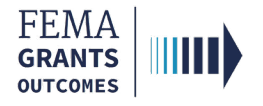

### **Amendment Withdrawal Process**

- Select **My to do list** in the left navigation panel.
- Within the My to do list section of the main body, select the Action dropdown.
- If a decision has been made, you can select View request. If your request is still being processed, you can select Withdraw request. You can also select Continue request, as needed.

| Grant summary            | My to do list |                    |                |          | Continue request |
|--------------------------|---------------|--------------------|----------------|----------|------------------|
| My to do list            | Description   | Status             | Date of status | Due date | Withdraw request |
| Organization information | amendment 3   | Pending submission | 06/06/2024     |          | Actions +        |
| Attached subapplications |               |                    |                |          |                  |

#### Helpful Tip:

You cannot draw down a payment while an amendment is pending.

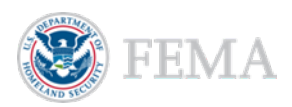

# **FEMA GO Help Desk Information**

Please send any questions to:

FEMAGO@fema.dhs.gov

#### 877-585-3242

Hours: Monday - Friday. 9 a.m. – 6 p.m. ET

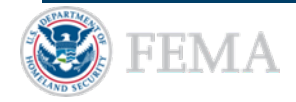